#### **Certificates and Certification process**

## 1. Certification Process

The certificates are delivered by the Certificates Authorities (CA). This is a 3-step process.

a) The generation of a Key Pair or Private Key in standard RSA 2048 bits. This key will be used to generate a CA Request based on it.

b) The CA Request generated is transmitted to the CA. It contains all the necessary information in order for the provider to deliver a certificate (Country Name 2 letters code, State or Province Full Name, Locality Name, Organization Name e.g. Company, Organization Unit Name e.g. Section, valid email address and Common Name (CN) e.g. MyDomainName.com).

c) The Certificate authority verifies the information you transmitted and returns the certificate, and eventually also intermediate certificates that are required to access your certificate.

The certificate also contains the CA Reply (the validated Private Key). Once you have the certificate, the CA reply, its key pair (private key), and the intermediates certificates, they must be imported in the key store handled by Terminal Service Plus.

## 2. The Certificates

The delivery usually contains several files. Each file is a certificate. As said previously, the authority delivers the certificate of your Domain name and intermediate Certificates that are mandatory to access to your certificate.

The common format file is .cer or .crt. These extensions are recognized by the OS which associates the certificate Icon.

| Organize 💌 Include in library 💌 Share with 💌 New Folder |                                         |                  |                      |  |  |  |
|---------------------------------------------------------|-----------------------------------------|------------------|----------------------|--|--|--|
|                                                         | Name                                    | Date modified    | Type ^               |  |  |  |
| Computer                                                | 📄 cert.jks                              | 30/03/2015 20:08 | JKS File             |  |  |  |
| Local Disk (C:) My Web Sites on MSN                     | P. portecle                             | 23/07/2012 02:26 | PNG image            |  |  |  |
|                                                         | AddTrustExternalCARoot                  | 30/05/2000 10:48 | Security Certificate |  |  |  |
| 💶 Network                                               | COMODORSAAddTrustCA                     | 30/05/2000 10:48 | Security Certificate |  |  |  |
| 1                                                       | COMODORSADomainValidationSecureServerCA | 12/02/2014 00:00 | Security Certificate |  |  |  |
|                                                         | 属 MyDomainName                          | 29/03/2015 00:00 | Security Certificate |  |  |  |

In our example above, we received 4 files (.crt). The first, second and third are intermediate certificates (CARoot, TrustCA, DomainValidationCA).

The fourth is our Certificate which certifies our domain name MyDomainName.crt. They all have to be installed together.

For a better understanding of how to proceed, let's examine the certificates.

# 3. Certificates Properties

The properties of the certificate CA Root show its path. Each certificate has a path from the root to the certificate of your domain name.

# TS REMOTEACCESS

| Certificate                                                                                                    | ×    |  |  |  |
|----------------------------------------------------------------------------------------------------|------|--|--|--|
| General Details Certification Path                                                                                                    | 1    |  |  |  |
| Certificate Information                                                                                                    |      |  |  |  |
| This certificate is intended for the following purpose(s):                                                                                                    |      |  |  |  |
| <ul> <li>Ensures the identity of a remote computer</li> <li>Proves your identity to a remote computer</li> <li>Protects e-mail messages</li> <li>Ensures software came from software publisher</li> <li>Protects software from alteration after publication</li> <li>Allows data to be signed with the current time</li> </ul> |      |  |  |  |
| Issued to: COMODO RSA Certification Authority                                                                                                    |      |  |  |  |
| Issued by: AddTrust External CA Root                                                                                                    |      |  |  |  |
| Valid from 30/ 05/ 2000 to 30/ 05/ 2020                                                                                                    |      |  |  |  |
| Learn more about <u>certificates</u>                                                                                                    | nent |  |  |  |
|                                                                                                    | ок   |  |  |  |

# TS REMOTEACCESS

| Certificate                                 | ×                |
|---------------------------------------------|------------------|
| General Details Certification Path          |                  |
|                                             | 1                |
| Certification path                          |                  |
| COMODO RSA Certification Authority          |                  |
|                                             | Ulau Cartificata |
|                                             | view Cercificate |
| Certificate status:                         |                  |
| This certificate is OK.                     |                  |
| Learn more about <u>certification paths</u> |                  |
|                                             | ОК               |

| Certificate 🗙                                                                           |  |  |  |  |
|-----------------------------------------------------------------------------------------|--|--|--|--|
| General Details Certification Path                                                      |  |  |  |  |
| Certificate Information                                                                 |  |  |  |  |
| This certificate is intended for the following purpose(s):                              |  |  |  |  |
| Ensures the identity of a remote computer     Proves your identity to a remote computer |  |  |  |  |
| * Refer to the certification authority's statement for details.                         |  |  |  |  |
| Issued to: www.setting.com                                                              |  |  |  |  |
| Issued by: COMODO RSA Domain Validation Secure Server<br>CA                             |  |  |  |  |
| Valid from 29/03/2015 to 29/03/2016                                                     |  |  |  |  |
|                                                                                         |  |  |  |  |
| Install Certificate Issuer Statement Learn more about <u>certificates</u>               |  |  |  |  |
| ОК                                                                                      |  |  |  |  |

| Certification Path                                                                                  | ity<br>on Secure Server CA<br>M |
|----------------------------------------------------------------------------------------------------|---------------------------------|
| Certification path<br>USERTrust<br>COMODO RSA Certification Authori<br>COMODO RSA Domain Validatio  | ity<br>on Secure Server CA<br>M |
| COMODO RSA Certification Authori<br>COMODO RSA Certification Authori<br>COMODO RSA Domain Validatio | ity<br>on Secure Server CA<br>M |
|                                                                                                    |                                 |
|                                                                                                    |                                 |
|                                                                                                    |                                 |
|                                                                                                    |                                 |
|                                                                                                    | View Certificate                |
| Certificate status:                                                                                 |                                 |
| This certificate is OK.                                                                             |                                 |
|                                                                                                    |                                 |
| earn more about certification paths                                                                 |                                 |

The properties of our certificate show all the general informations about the certificate (purposes, addresses, issued to CN), issued by and validity.

What is important to notice is the certification path. It includes the entire path needed to access our certificate. It displays all the intermediate certificates that are included inside ours.

This is a simple process. You must import this entire certification path, plus the Key Pair in the Terminal Service Plus Key store file.

Use Windows certificate manager to import keypair and all certificates into Windows keystore as described in Certificates and Certification process (make keypair exportable when importing!) and then export that key back from Windows keystore by checking the option "Include all certificates in the certification path if possible". For the format choose per example \*.p12 Now create a new keystore in JKS format on Portecle, and go to Tools>Import Key Pair and import that \*.p12 file:

| TO            | TSPLUS                          | Remote Access Management Console                                                                                                    |   |   |  |
|---------------|---------------------------------|----------------------------------------------------------------------------------------------------|---|---|--|
| 命<br>         | HOME<br>APPLICATIONS<br>PRINTER | Generate a free valid HTTPS certificate         Image: Senerate a free valid HTTPS certificate         Image: Senerate a free valid HTTPS certificate         Image: Senerate a free valid HTTPS certificate                                                                           |   |   |  |
| S             | WEB<br>Web Portal<br>HTTPS      | Image: C.\Program Files (x86)\TSplus\Clients\webserver\key* - Portecle       —         Elle Iools Examine Help       Image: Clients Webserver\key* @ Image: Clients Webserver\key* - Portecle         Image: Clients Webserver\key* @ Image: Clients Webserver\key* - Portecle       — | п | × |  |
| ∎⊡            | Web Server                      | Alias Name     Last Modified     key.p12                                                                                                    |   |   |  |
| ୦<br>୧୦       | SYSTEM TOOLS                    |                                                                                                    |   |   |  |
| <b>න</b><br>ස | ADVANCED<br>ADD-ONS             |                                                                                                    |   |   |  |
| ন্ত           | LICENSE                         | Keystore type: PKCS #12, provider: BC, size: 1 entry                                                                                                    |   |   |  |

## 4. Important notice about the Key Pair (Private Key)

The key Pair is the RSA 2048 Bit key generated for the CA Request of the certificate. It has been generated either in the Portecle add-on we provide, or with another available generator like openssl, IIS, online sites, or CA provider's applications.

You must keep this Private Key. It is either a flat file text format unsecured .pem or a secured format .p12 or .pfx. The Private Key generated is mandatory to be able to generate the certificates correctly.

Back to HTTPS, SSL & Certificates Tutorial Summary